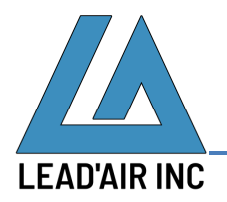

May 6, 2020

Followings are steps to update the wireless pilot display app named Mobile snapSHOT

- 1. Make sure the app is closed
  - a. Press button next to the home button
  - b. Tap **CLOSE ALL** at the bottom of the display.
- 2. Uninstall the app
  - a. Long press the app icon on the bottom of the display to bring up pop up dialogue like the following

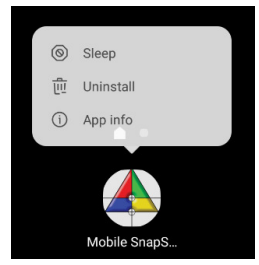

- b. Tap the Uninstall
- c. Tap **OK** when prompted Do you want to uninstall this app?
- 3. Switch Wi-Fi to one with Internet connectivity
  - a. Open Settings app
  - b. Go to SETTINGS  $\rightarrow$  Connections  $\rightarrow$  Wi-Fi
  - c. Select a Wi-Fi that has an Internet connectivity.
- 4. Download the new version of the pilot display app
  - a. Swipe to the left on the Home screen

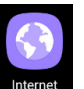

- b. Tap on Internet app that look like this
- c. Tap on **NEW TAB**
- d. The tab should open the download page at <a href="https://trackair.us/mobile">https://trackair.us/mobile</a>
- e. Under Android → Latest version, tap Mobile SnapSHOT to download the latest apk
- f. A download icon should show up on the top left corner of the display. The icon

should look like the following:

g. Swipe from top of the display to check if the download is complete.

h. Once download completes, tap on the apk entry from the drop down display.

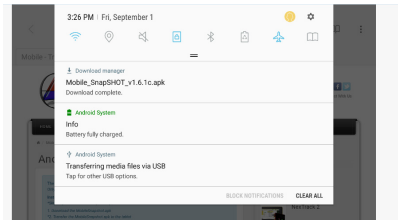

- i. Tap on **INSTALL** on the lower right corner of the display to install the apk.
- j. Once the install finishes, tap **DONE** to finish.
- 5. Press Home button
- 6. Move the newly install pilot display app to the app short cuts at the bottom of the display
  - a. Tap Apps
  - b. Long press the Mobile snapSHOT icon
  - c. Drag the icon to the bottom center of the display
- 7. Switch Wi-Fi to the Wi-Fi attached to the computer running snapSHOT
  - a. Open Settings app
  - b. Go to SETTINGS  $\rightarrow$  Connections  $\rightarrow$  Wi-Fi
  - c. Select the Wi-Fi attached to the computer running snapSHOT.
  - d. Long press the selected Wi-Fi
  - e. Tap Manage network settings
  - f. Tap Show advanced options to reveal additional settings
  - g. Under IP settings, tap and select Static
  - h. Under IP address, tap and enter 192.168.0.16
  - i. Under Gateway, tap and enter 192.168.0.1
  - j. Under Network prefix length, tap and enter 24
  - k. Under DNS 1, tap and enter 192.168.0.1
  - I. Tap **Save** to save the settings
- 8. Close all the apps
  - a. Press 🛄 button next to the home button
  - b. Tap **CLOSE ALL** at the bottom of the display.
- 9. Run snapSHOT and open a flight plan on the Navigator display.
- 10. Open wireless pilot display by tapping and it should load the flight plan currently opened in snapSHOT.

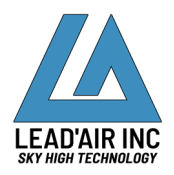